# Express5800/R110j-1(2nd-Gen) ご使用時の注意事項

このたびは弊社製品をお買い上げいただき、誠にありがとうございます。

本製品のご使用において、ご注意いただくことがあります。誠におそれ入りますが、ご使用前に下記内容を必ず ご一読ください。

なお、本書は必要なときにすぐに参照できるよう大切に保管してください。

1) はじめに

- 2) システムROMの機能に関する注意事項
- 3) iL0 5の機能に関する注意事項
- 4) OSに関する注意事項
- 5) 全般の機能に関わる注意事項
- A)ファームウェア変更に伴う変更点

1) はじめに

● 本製品のマニュアルについて

本製品に関する詳細は、以下の Web サイトに掲載しているマニュアルに記載しています。 https://www.support.nec.co.jp/

「NEC サポートポータル内検索」で、「3170102364」を入力して検索してください。

また、ESMPRO/ServerManager、ESMPRO/ServerAgentService、エクスプレス通報サービス/エクスプレス通報 サービス(HTTPS)/エクスプレス通報サービス(MG)に関しては、 ESMPRO 日本語ポータルサイト<<u>https://jpn.nec.com/esmsm/</u>> NEC サポートポータル(https://www.support.nec.co.jp/View.aspx?id=9010102124>

の最新の情報およびバージョンをご確認のうえ、ご利用ください。

#### ● Starter Packについて

本製品で使用する Starter Pack は、以下の Web サイトに最新版が掲載されています。 Web サイトに掲載されている内容を確認し、バージョン S8.10-007.01 以上を適用してください。 <u>https://www.support.nec.co.jp/</u> (「NEC サポートポータル内検索」より、「S8.10-007」を検索)

#### ● VMware ESXiのドライバ・サービスモジュールについて

本製品で使用する VMware ESXi のドライバ・サービスモジュールは、以下の Web サイトに最新版が掲載されています。Web サイトに掲載されている内容を確認し、適切なバージョンを適用してください。

 Agentless Management Service および iLO Channel Interface Driver <a href="https://www.support.nec.co.jp/">https://www.support.nec.co.jp/</a>

 (「NEC サポートポータル内検索」より、「Agentless Management Service」を検索し、【最新版】と表示され る Agentless Management Service および iLO Channel Interface Driver (VMware ESXi 6.x版(x=5 または 7), 7.0/8.0版)」を適用してください)
 WBEM プロバイダおよび CLI ツール

 <u>https://www.support.nec.co.jp/</u>
(「NEC サポートポータル内検索」より、「WBEM プロバイダ」を検索し、「【最新版】WBEM プロバイダおよび CLI ツール (VMware ESXi 6.x版(x=5 または7), 7.0版, 8.0版)」を適用してください)
 3. VMware ESXi デバイスドライバ

. viiiwale Love アバイスドライバ <u>https://www.support.nec.co.jp/View.aspx?id=3140105866</u> (「PC サーバ/ブレードサーバ(Express5800 シリーズ)」から対象 0S の「デバイスドライバー覧」を選択)

#### ● 本製品の保守作業時間に関して

本製品は、障害発生時等に伴う保守作業に際し、保守部材と搭載ファームウェア、ドライバの組み合わせによっては、保守作業に時間を要することがあります。

# 2) システムROMの機能に関する注意事項

# ● Submit Fail For FormのQuestion(質問)ポップアップ表示についての注意事項 システムユーティリティにおいて設定の変更中に、次のSubmit Fail For FormのQuestion(質問)ポップアップが 表示された場合は、「キャンセル」を選択して変更を破棄してください。 さらに、サーバーの再起動を行ってシステムユーティリティに入りなおしてから設定の変更を再度行って ください。もし「OK」を押してそのまま設定変更を進めると、装置に記録されているSerial Number、Product ID などの設定情報を消失することがあります。 Question Submit Fail For Form: BIOS/Platform Configuration (RBSU). Select Cancel to discard changes for this page. Select OK to go to this page. Cancel 英語表示の場合 質問 Submit Fail For Form: BIOS/プラットフォーム構成(RBSU). このページの変更を破棄する場合はキャンセルを選択します。このページに進む場合はOKを選択します。 OK キャンセル 日本語表示の場合 ● 赤文字画面 (RSOD : Red Screen of Death) が表示された場合の対処について 装置の構成変更や設定変更などシステムの状態を変更した場合や、接続デバイスへのアクセスタイミングに より、OS起動前に稀に赤文字画面(RSOD)が表示され、本製品の操作が出来なくなることがあります。構成変更や 設定変更に伴う一過性の事象の場合があり電源OFF/ONによって回復します。 赤文字画面(RSOD)が表示された場合、装置の電源OFF/ONをお願いします。 問題が解決しないときは、ファーストコンタクトセンターにお問い合わせください。 - Page-Fault Exception

赤文字画面の例

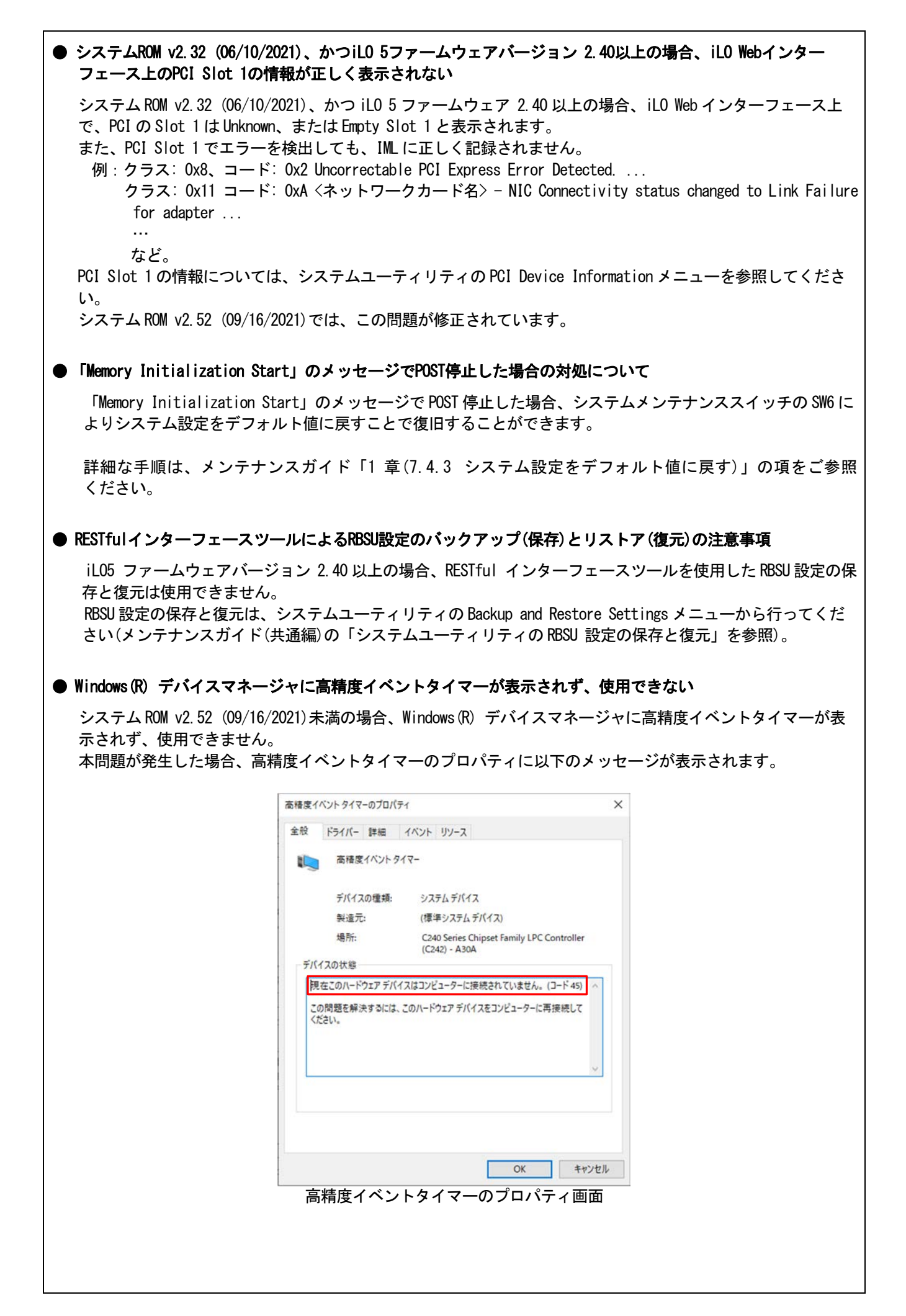

| HPE Ethernet<br>Disable(*)を               | 1Gb 2-port 361i Adapter のLAN ファームウェアバージョンが以下の場合、RBSUのPCIe Device<br>Disabled に設定しても無効にできません。                                                                                                    |
|-------------------------------------------|----------------------------------------------------------------------------------------------------|
| 〇 対象 LAN<br>- 1.2529.                     | ファームウェアバージョン<br>0                                                                                                    |
| - 1. 2688.<br>- 1. 2836.                  | 0<br>0                                                                                                    |
| (*) System C<br>> (Ember                  | onfiguration > BIOS/Platform Configuration (RBSU) > PCIe Device Configuration<br>dded LOM 名)メニュー > PCIe Device Disable                                                                                          |
| SW RAID有効問                                | 時、内蔵DVDドライブ(N8151−137/138)が2個表示される件について                                                                                                    |
| システム ROM<br>Array SW RAII<br>示されます。       | バージョンが v2.14 (03/09/2020)未満の場合、Embedded SATA Configuration 設定(*1)を[Smart<br>) Support]設定時、運用環境により Disk Utilities メニュー(*2)に内蔵 DVD ドライブ情報が2個                                                                      |
| どちらのドラ<br>(*1) 「Sys                       | イブを選択した場合でも同じ内蔵DVD ドライブの情報が参照できます。<br>tem Configuration > BIOS/Platform Configuration (RBSU) > Storage Options > SATA Contro                                                                                    |
| (*2) TSys                                 | tem Configuration > HPE Smart Array S100i SR Gen10 > Disk Utilities」                                                                                                    |
| システムユー                                    | ティリティおよびワンタイムブートメニューの表示について                                                                                                    |
| 以下の発生約<br>に、RAID コ<br>RAID コント<br>(*)BIOS | ≹件を満たす場合、ワンタイムブートメニューとRBSU のPCIe Device Configuration メニュー<br>ントローラ名が正しく表示されないことがあります。RAID コントローラ名表示のみの問題であ<br>ローラに搭載されているHDD/SSD からのブートには影響しません。<br>/Platform configuration (RBSU) > PCIe Device Configuration |
| 【発生彡<br>・ N8<br>N8<br>以                   | €件】<br>103-189、N8103-190、N8103-191、N8103-192、N8103-193、N8103-194、N8103-195、N8103-196、<br> 03-197、N8103-201、N8103-237、N8103-238 の場合<br>下 2 つの条件をすべて満たす場合、発生します。                                                  |
|                                           | 1. RAID コントローラファームウェアが v4.11 以上、または v3.01.04.072 以上<br>2. システム ROM が v2.60 (07/14/2022)未満                                                                                                    |
| System ROM v                              | 2.32 (06/10/2021)の場合、搭載していないNVMeの情報がiLO Webインターフェースに表示される                                                                                                    |
| システム ROM<br>ように表示さ                        | v2.32 (06/10/2021)の場合、iLO Web インターフェース上に搭載していない NVMe の情報が以<br>れますが、使用できません。                                                                                                    |
| - システム<br>- システム<br>- システム                | 情報 - ストレージ: NVMe SSD<br>情報 - デバイスインベントリ: PCI-E Slot 1 (製品名は Empty Slot 1と表示されます)                                                                                                    |
|                                           |                                                                                                    |

# 3) iL0 5の機能に関する注意事項

#### ● iLOの再起動を行う場合の注意事項

サーバー起動からOSの起動完了までの間(POST (Power On Self Test)実行中も含みます)は、iLOの再起動を 行わないでください。

また、システムユーティリティの操作途中も、iL0の再起動を行わないでください。

該当タイミングでiLOの再起動を行うと、期待しない動作となる場合があります。

たとえばシステムユーティリティの設定変更途中にiLOの再起動(※)を行うと、直後のシステム再起動処理 (Reboot)が正常に動作しない場合や、装置に記録されているSerial Number、Product IDなどの設定情報を消失 することがあります。また、POST (Power On Self Test)実行中にiLOの再起動を行うと、iLO Webインター フェース: [Information] - [Overview]ページにおけるUUID、UUID(論理)が不正な表示になる場合があります。不 正な表示となった場合は、本体装置の電源をオフ、オンしてください。

<対象となるiLOの再起動の方法>

- iLO Webインターフェースなどを利用したネットワーク経由でのiLOの再起動。

- UIDスイッチを使用したiLOの再起動。

※ システムユーティリティの「BMC Configuration Utility」での設定変更後のiLOの再起動については、本書の「システムユーティリティの「BMC Configuration Utility」の操作についての注意事項」を参照して操作してください。

#### ● iL0のダウングレードポリシー機能の注意事項

iLOの拡張ライセンスがインストールされている場合、[Security] - [Access Settings] - [Update Service] - [Downgrade Policy]の設定を『Permanently disallow downgrades』に変更しないでください。

『Permanently disallow downgrades』に設定した場合、ファームウェアのダウングレードを行うことができなく なります。また、iLOに対して永続的な変更が行われるため、『Permanently disallow downgrades』に設定後は、 iLOの各種インターフェースや各種ユーティリティから本設定の変更を行おうとしても変更することが できません。

なお、本設定はSet to factory defaultsオプションからiLOを出荷時のデフォルト設定にリセットを行った場合 においても、リセットされず『Permanently disallow downgrades』を維持します。

#### ● iL0のセキュリティ機能の注意事項

iLO Webインターフェースの[Information] - [Security Dashboard]およびiLO Webインターフェース画面の右上部 に
⊕ リスクが表示される場合があります。

RBSUの設定やiLOの設定の内容によって、セキュリティの状態がリスク状態(赤色)で表示されますので、お客様の セキュアポリシーに応じてセキュリティの対処を行ってください。

推奨値などの詳細については、iL0 5ユーザーズガイドを参照してください。

ただし、『Require Host Authentication』設定については、本書内の「iLO Webインターフェースから、[ホスト 認証が必要]設定を有効に設定した場合の注意事項」に記載がありますので、ご確認ください。

iLOの負荷の状態により[Information] - [Security Dashboard]の"全体セキュリティーステータス"が『リスク』 であっても、iLO Webインターフェース画面の右上部の"iLOセキュリティ"アイコンが無色になる場合が あります。[Information] - [Security Dashboard]の"全体セキュリティーステータス"が現在のセキュリティ 状態を示します。

#### ● iL0の時刻設定について

iLOの時刻設定は、iLO WebインターフェースにてSNTPの設定を行い、ご使用いただくことを推奨します。 iLOのSNTPの設定方法については、iLO 5ユーザーズガイドを参照してください。

#### ● iLO WebインターフェースのUUID不正値表示について

POST (Power On Self Test)実行中にiLOの再起動を行うと、iLO Webインターフェースの[Information] - [Overview] ページのUUID、UUID(論理)の値が稀に不正な表示となることがあります。 不正な表示となった場合は、本体装置の電源をオフ、オンしてください。

# ● iLO Webインターフェースから、[ホスト認証が必要]設定を有効(※)に設定した場合の注意事項 (※) [Security] - [Access Setting] - [iL0]にある[ホスト認証が必要/Require Host Authentication]を 『有効』に設定しないでください。 設定を行った場合、次に示す状況が発生します。 ・アラートビューアに、"Remote Insight/Integrated Lights-Out 認証されないログイン試行検出"の メッセージが多数表示されます。 ・Starter Pack (Standard Program Package)を適用するとエラーが発生します。 また、次のサービスや機能をご利用頂けません。 ・エクスプレス通報サービスにおいてハードウェア障害に関する通報 • RAID 通報 ・サーバ診断カルテのハードウェア診断機能 ・iL0 が収集するハードウェアに関するデバイス情報や設定情報の参照、およびイベントログ採取機能 ● iLO WebインターフェースのVirtual NIC設定の注意事項 [Security] - [iL0]の "Virtual NIC" のデフォルト値は、iL05ファームウェアのバージョンにより異なります。 BMC構成ユーティリティにて"工場出荷時のデフォルトにセット"を実施した場合は、以下をご確認ください。 (1) iL0 5ファームウェア: 2.10以上 2.18以下をご使用の場合、デフォルト値は『有効(Enabled)』です。 仮想NICをサポートしていないWindows Server 2012 R2やUSB CDC-EEMドライバがインストールされていない Windows Server 2016/2019/2022上のデバイスマネージャーで「Virtual NIC」が警告表示される場合がありま す。 [Security] - [iL0]の" Virtual NIC"の設定を『無効(Disabled)』に変更してください。 (2) iL0 5ファームウェア:1.40以上 1.47以下、もしくは、2.31以上をご使用の場合、デフォルト値は『無効 (Disabled)』です。 ● Windows上でのvEthernet (Hyper-V Virtual Ethernet Adapter)構成時のiLO Webインターフェースのネットワーク アダプタのIPv6アドレス表示に関する注意事項 iLO 5ファームウェア: 2.10以上 2.18以下をご使用の場合、Windows OS上でvEthernet (Hyper-V Virtual Ethernet Adapter)が構成されている場合、iLO Webインターフェースの[Information] - [Network] - [Physical Network] Adapters]において、構成されている各[Adapter]の[Network Ports]の" IPv6 Address"において正しいIPv6アドレ スが表示されない場合があります。vEthernet構成時のIPv6アドレスに関しては、OS上のネッワークアダプタのプ ロパティにてご確認ください。 ● ネットワークブリッジ構成時のiLO Webインターフェースのネットワーク情報の表示について ネットワークをブリッジ設定で構成し、iL0 5ファームウェア:2.31以上をご使用の場合、iL0 Webインターフェ ースの[Information] - [Network] - [Physical Network Adapters]に表示される内容がOS上の内容と一致しない場 合があります。ブリッジ情報の詳細は、OS上のネッワークアダプタのプロパティにてご確認ください。 ● iL0 Webインターフェイスのストレージ情報に関する注意事項について iL05ファームウェア 3.00以降をご使用の場合: サーバー再起動後に、iL05Webインターフェイスで[システム情報]-[ストレージ]タブをクリックすると、以下 のメッセージが表示され、RAIDコントローラやドライブ情報等のストレージ情報が表示されない場合がありま す。 "Failed to retrieve complete storage device information. Refresh the page in a few minutes." 上記メッセージがストレージ情報ページに表示された場合、iLOリセットを行ってください。

# ● iL0 Webインターフェースのセキュリティダッシュボードの注意事項

iLO 5ファームウェア1.47以上、2.10未満をご使用の場合、[Information] - [Security Dashboard]に[Last Firmware Scan Result]が表示されますが、本ハイパーリンクをクリックしないでください。 誤ってクリックした場合、Webサイト内のメニュー間移動が出来なくなります。その場合、ブラウザーのリロード ボタンをクリックするか、もしくはいったんiLO Webインターフェースのログアウトを実行して再度ログイン してください。

| 情報 - セキュリティダッシュボ                     | ۲—۴                | • •    | ⊕ ♥ ♥ 爲 ′   |
|--------------------------------------|--------------------|--------|-------------|
| 概要 セキュリティダッシュボード                     | セッションリスト iLOイベントログ | インテグレー | テッドマネジメントログ |
| Active Health Systemログ 診断            |                    |        |             |
|                                      |                    |        |             |
| セキュリティ状態 本番環境<br>サーバー構成コック: Disabled |                    |        |             |
| セキュリティバラメーター                         | ↓ステータス             | 状態     | 無視          |
| セキュリティオーバーライドスイッチ                    | • ок               | Off    | 0           |
| IPMI/DCMI over LAN                   | • ок               | 無効     | 0           |
| 最小パスワード長                             | • ок               | ок     | 0           |
| iLO RBSUへのログイン要求                     | • ок               | 有効     | 0           |
| 認証失敗ログ                               | • ок               | 有効     | 0           |
| セキュアブート                              | • ок               | 有効     | 0           |
| パスワードの複雑さ                            | • ок               | 有効     | 0           |
| ホストに認証が必要                            | • ок               | 無効     | 0           |
| 最新のファームウェアスキャン結果                     | • ok               | ок     | 0           |
|                                      | 日本語表示の場合           |        |             |

| nformation - Security Dashboard 🔶 💿 🌐 🖉 🎙 🔗 ?           |                |               |              |                |
|---------------------------------------------------------|----------------|---------------|--------------|----------------|
| Overview Security Dashboar                              | d Session List | iLO Event Log | Integrated N | Management Log |
| Active Health System Log Di                             | agnostics      |               |              |                |
| Overall Security Status : OK                            |                |               |              |                |
| Security State Product Server Configuration Lock: Disab | ion<br>led     |               |              |                |
| Security Parameter                                      |                | ↓Status       | State        | Ignore         |
| Security Override Switch                                |                | • ок          | Off          | 0              |
| IPMI/DCMI Over LAN                                      |                | • ок          | Disabled     | 0              |
| Minimum Password Length                                 |                | • ок          | ок           | 0              |
| Require Login for iLO RBSU                              |                | • ок          | Enabled      | 0              |
| Authentication Failure Logging                          |                | • ок          | Enabled      | 0              |
| Secure Boot                                             |                | • ок          | Enabled      | 0              |
| Password Complexity                                     |                | • ок          | Enabled      | 0              |
| Require Host Authentication                             |                | • ок          | Disabled     | 0              |
| Last Firmware Scan Result                               |                | • ок          | ок           | 0              |
|                                                         | 英語             | 表示の場合         |              |                |

| • | iLO WebインターフェースのAgentless Management Service (AMS)のステータスについて                                                                                                    |
|---|----------------------------------------------------------------------------------------------------|
|   | iLO Webインターフェースの[System Information] - [Summary] - [Subsystem and Devices]のAgentless Management<br>Service (AMS)のステータスにおいて、不明(または利用不可能)※と表示された場合、iLOリセットを行ってくだ<br>さい。また、その後、10分程度経過した後、以下のAgentless Management Service (AMS)の再起動方法の対象OSを<br>参考に、Agentless Management Service (AMS)を再起動してください。<br>※ Agentless Management Service (AMS)のステータスが不明(または利用不可能)の状態の場合、iLO Webインタ<br>ーフェースの[System Information] - [Storage] や [Network]の一部の情報が取得できず、正しく表示され<br>ません。 |
|   | < Agentless Management Service (AMS)の再起動方法 >                                                                                                    |
|   | O Windowsの場合<br>Windowsの管理ツール → サービス → "Agentless Management Service" を右クリックし、<br>再起動してください。                                                                                                    |
|   | O Red Hat Enterprise Linux 7. x/8. xの場合<br>以下のコマンドを実行します。                                                                                                    |
|   | # systemctl restart smad<br># systemctl restart amsd                                                                                                    |
|   | 〇 ESXi6.5/6.7の場合<br>以下のコマンドを実行します。                                                                                                    |
|   | # /etc/init.d/amsd.sh restart<br>もしくは<br># /etc/init.d/ams.sh restart                                                                                                    |
|   | ※ お使いのAMSバージョンによりコマンドが異なります。                                                                                                    |
|   | O ESXi7.0/8.0の場合<br>以下のコマンドを実行します。                                                                                                    |
|   | # /etc/init.d/amsd restart                                                                                                    |
| • | iL05 Ver2.65以降の注意点                                                                                                    |
| - |                                                                                                    |

iLOwebインターフェースの「システム情報」>「デバイスインベントリ」で BackPlane (BP)の位置情報が不正になる場合がありますが表示だけの問題で動作に影響はありません。

正常時) Slot=#:Port=#I:Box=# ※#は接続先により番号が変わります。
 不正時) Slot=#:Port=?I:Box=? 数字の部分が?と表示されます。
 志たは Box=# Box のみ表示されます。

#### ● 物理ドライブのステータス変更時のSNMPトラップ通知のロケーション情報欠損に関する対処について

物理ドライブのステータス変更時のSNMPトラップ通知において、ロケーション情報が欠損する場合があります。 ロケーション情報に関しては、iL05 webインターフェースの[情報]-[インテグレーテッドマネジメントログ]で同 じイベントのロケーション情報をご確認ください。

#### 例:

Abnormal, physical drive status change detection, iLO SNMP Trap.mgr\_WIN-U6HIHPNIH1Q, uru-rhe183, 192. 168. 0. 57, 2021/10/01 15:22:57, iLO, 0xc0000be6, "A physical drive status change has been detected. Current status is 3. (Location: ot 12 Controller: Slot 12)", "If the physical drive status is 'failed(3)', 'predictiveFailure(4)',

#### ● Java IRCのセッションタイムアウト時に表示に関する注意事項について

Java統合リモートコンソール(Java IRC)起動中にリモートコンソールのセッションが切れた場合に、セッション が切れたことを示すポップアップと一緒にセッション切れとは直接関係のない内容のポップアップも表示され ます。

Java IRC のセッションが切れた場合には、IRCの下部に以下のメッセージが表示されます。本メッセージが表示 されている場合には、表示されているポップアップの内容は無視してください。

■ "セッションはタイムアウトか認識されないアクセスによって閉じられました。"

#### ● Rapid Setup実行に関する注意事項について

iL05ファームウェア2.71または2.72をご使用の場合:

Smartアレイ SW RAID構成時に、POST 時に[F10]キー押下 > Provisioning > EXPRESSBUILDER からRapid Setupを 実行する際は、事前にiLO Webインターフェースの[System Information] - [Device Inventory]で、Smart Array S100i SRのStatusが"Enabled"になっていることを確認してください。 Statusが"Unknown"と表示されている状態で、Rapid Setupを実行すると推奨されるRAID構成を準備中…"の 表示の後に以下のメッセージが表示される場合があります。

"Rapid Setupは、このシステムに設置されているサポート対象ディスクを見つけられませんでした。 ディスクが設置されていないか、ケーブル接続などの別の問題があります。Rapid Setupを終了し、 ハードウェア構成を確認してください。"

#### ● サーバー再起動時のFAN高速化に関する注意事項について

iL05ファームウェアバージョン2.90以降をご使用の場合: サーバーの再起動を行うと、稀にFANの高速回転やうなり音が7分以上継続する場合があります。

この場合は、再度サーバーの再起動を実施してください。

#### ● 通報に関する注意事項について

iLO5ファームウェアバージョン3.00以降をご使用の場合: ESMPRO/ServerManagerをご利用されている場合、物理ドライブの状態変化に伴い、アラートビューアにおいて 「物理ドライブのステータス変化検出」のアラートが表示されます。 この際、物理ドライブのステータスに応じて、ロケーション情報が次の二パターンのいずれかで表示されます。

(Location: Slot=(A):Port=(B):Box=(C):Bay=(D) Controller: <NULL>)
 (Location: Port=(B):Box=(C):Bay=(D) Controller: Slot (A))
 A:コントローラの位置(スロット番号)
 B:物理ドライブのポート番号
 C:物理ドライブのボックス番号
 D:物理ドライブのベイ番号

#### 4) OSに関する注意事項

#### ● EXPRESSBUILDERでのWindows「手動」インストールについて

EXPRESSBUILDER から Windows をインストールするとき、「手動」オプションを選択した場合であっても、 インストール先ディスクのパーティションがすべてクリアされます。再インストール時、ユーザーデータが 存在する場合は注意してください。

#### ● Windows Server OS ご使用時の注意事項

サポート対象の Windows Server OS で USB デバイスをお使いの場合、以下のシステムイベントログが採取される ことがあります。

これについては、システム動作上問題ありません。

〈イベントログ〉 ID : 1 ソース : VDS Basic Provider レベル : エラー 説明 : 予期しないエラーが発生しました。エラーコード:32@01000004

#### ● ESMPRO/ServerManager (Windows版)およびエクスプレス通報サービス(MG)に関する注意事項

本製品の iLO ファームウェアバージョンと、ESMPRO/ServerManager (Windows 版)およびエクスプレス通報 サービス(MG)のバージョンの組み合わせによってはESMPRO/ServerManager (Windows 版)および iLO 管理機能向け の受信情報設定ファイルのアップデートが必要になる場合があります。 以下をご参照のうえ、アップデートが必要な場合は、最新バージョンにアップデートしてください。 各バージョンの確認方法については、本注意事項の末尾に記載します。

| ◆ESMPRO/ServerManager(Windows 版)に関する発生現象 |                          |                                                                                                    |  |
|------------------------------------------|--------------------------|----------------------------------------------------------------------------------------------------|--|
| iLO<br>ファームウェア                           | ESMPRO/<br>ServerManager | 発生現象                                                                                                    |  |
|                                          | (Windows版)               |                                                                                                    |  |
| Version<br>2.10以上                        | Version<br>6.25 未満       | <ul> <li>構成タブ - サーバー状態<br/>"SNMP 通報設定"が "取得に失敗しました"と表示される</li> <li>リモート制御タブ - iLO 情報 - IML の表示、IML の保存 IML<br/>情報の取得に失敗し、表示および保存ができない</li> <li>アラートビューア<br/>ファームウェアアップデートにともない追加されたハード<br/>ウェアの障害がアラートビューアに "不明タイプ"のアラート<br/>として表示される</li> </ul> |  |
|                                          | Version<br>6.47 未満       | <ul> <li>アラートビューア</li> <li>ファームウェアアップデートにともない追加されたハード</li> <li>ウェアの障害がアラートビューアに表示されない、もしくは<br/>"不明タイプ"のアラートとして表示される</li> </ul>                                                                                                    |  |

◆ESMPRO/ServerManager Ver.6 (Windows 版)のアップデート方法

- 以下のWebサイトより最新版のESMPRO/ServerManagerをダウンロードします。 <u>https://www.support.nec.co.jp/View.aspx?id=9010103524</u>
- (2)「ESMPRO/ServerManager Ver.6インストレーションガイド(Windows 編)」の「2 章 インストール」を参照 して ESMPRO/ServerManager をアップデートします。

◆ESMPRO/ServerManager Ver.7 (Windows版)へのアップデート方法

- 以下のWebサイトよりESMPRO Platform Management Kitをダウンロードします。 https://www.support.nec.co.jp/View.aspx?id=9010109532
   ESMPRO/ServerManager Ver.7はESMPRO Platform Management Kitに含まれています。
- (2) ESMPRO Platform Management KitのESMPRO インストールツールを起動します。
- (3) インストールツール画面の説明書をクリックし、Software Manualsから ESMPRO/ServerManager をクリックします。
- (4)「ESMPRO/ServerManager Ver.7 インストレーションガイド(Windows 編)」をクリックします。
- (5)「ESMPRO/ServerManager Ver.7インストレーションガイド(Windows 編)」の「2 章 インストール」を参照 して ESMPRO/ServerManager を Ver.6 から Ver.7 ヘアップデートします。

◆iL0 管理機能向けの受信情報設定ファイル に関する発生現象

※エクスプレス通報サービス(MG)をご利用されている方が対象です。

| iLO<br>ファームウェア | iL0 管理機能向けの<br>受信情報設定<br>ファイル | <b>発生現象</b>                                                              |
|----------------|-------------------------------|--------------------------------------------------------------------------|
| Version        | ilo_jp.mtb Version            | ファームウェアアップデートにともない追加されたハードウェア                                            |
| 2.10 以上        | 1.4.0 未満                      | の障害を検知することができない。当該障害を通報することが                                             |
|                |                               | できない。                                                                    |
|                | iml_jp.mtb Version            | ※受信情報設定ファイルをアップデートした場合であっても、                                             |
|                | 1.5.0 未満                      | ESMPRO/ServerManager がアップデートされていないときは、上記<br>と同様に追加されたハードウェア障害の検知および通報ができ |
|                | ※iL0 管理機能向け                   | ない。                                                                      |
|                | の受信情報設定                       |                                                                          |
|                | ファイルは2種類                      |                                                                          |
|                | あります。                         |                                                                          |

- ◆iL0 管理機能向けの受信情報設定ファイルのアップデート方法
  - (1) 以下の Web サイトより最新版の受信情報設定ファイル(ilo\_jp.mtb、iml\_jp.mtd)をダウンロードします。 https://www.support.nec.co.jp/View.aspx?id=9010100096
  - ilo\_jp.mtb、iml\_jp.mtd は MGMTB.zip に包含しています。
  - (2) 「エクスプレス通報サービス(MG) インストレーションガイド(Windows 編)」の「3.1.5 受信情報の設定」 または「3.2.4 受信情報の設定」を参照して受信情報の設定画面で登録済みの受信情報を削除します。
  - (3) (1)でダウンロードした最新版の受信情報設定ファイルを登録します。
     「エクスプレス通報サービス(MG) インストレーションガイド(Windows 編)」は以下の Web サイトから ダウンロードしてください。
     <a href="https://www.support.nec.co.jp/View.aspx?id=9010102124">https://www.support.nec.co.jp/View.aspx?id=9010102124</a>

- ◆iL0 ファームウェアのバージョン確認方法
  - ・Server Health Summary で確認する方法
    - サーバー本体の UID ボタンを押下して、サーバーに接続されたコンソールに表示される iLO Firmware の バージョンを確認します(Server Health Summaryの詳細は iLO 5 ユーザーズガイド参照)。
    - ・ネットワーク経由で確認する方法
       iL0にネットワーク接続可能な場合、ブラウザーから iL0にログインして、メニュー「ファームウェア&OS
       ソフトウェア」から iL0のバージョンを確認します。
- ◆ESMPRO/ServerManager (Windows 版)のバージョン確認方法
  - (1) ESMPRO/ServerManager の Web サイトにログインします。
  - (2) 画面右上の「ESMPRO/ServerManager について」のリンクを選択します。
  - (3) 表示される ESMPRO/ServerManager のバージョン情報を確認します。

◆iL0 管理機能向けの受信情報設定ファイルのバージョン確認方法

「エクスプレス通報サービス(MG) インストレーションガイド(Windows 編)」の「3.1.5 受信情報の設定」または「3.2.4 受信情報の設定」を参照して受信情報の設定画面で「詳細情報」が「iLO SNMP Trap」のバージョンを確認します。

## ● Linux OSを使用する場合の注意事項

OSが自動的に認識するLOMやオプションNICのデバイス名を使用してください。独自udevルールを追加する際、 PCIアドレスを基準にNICデバイス名を変更したり、固定したりする設定は行わないでください。 また、PCIアドレスを含む/dev/disk/by-path/配下のストレージデバイス名は使用しないでください。

PCIアドレスを基準にしたデバイス名を使った運用が必要な場合は、PCIスロットへのカード増設/抜去、および、 CPU構成変更を行わないでください。PCIバスのアドレス情報が変化し、PCI接続のデバイス名に影響がでること により、ネットワークやストレージへのアクセスができなくなり、システムが正常に起動できなくなる場合が あります。

#### ● Red Hat Enterprise Linux 8.5 以前を使用する場合の注意事項

ワンタイムブートメニューから起動する場合、OSブートマネージャー(例: Red Hat Enterprise Linux)を選択 してください。

OSがインストールされたHDDやSSDなどのブートデバイスを選択した場合、Red Screen of Death (RSoD)が発生する ことがあります。

| C | Dine-Time Boot Menu                                                              |
|---|----------------------------------------------------------------------------------|
|   | Red Hat Enterprise Linux                                                         |
|   | Generic USB Boot                                                                 |
|   | Embedded LOM 1 Port 1 : BCM 5720 1GbE 2p BASE-T LOM Adptr - NIC (HTTP(S) IP<br>) |
|   | Embedded LOM 1 Port 1 : BCM 5720 1GbE 2p BASE-T LOM Adptr - NIC (PXE IPv4)       |
|   | Embedded LOM 1 Port 1 : BCM 5720 1GbE 2p BASE-T LOM Adptr - NIC (PXE IPv6)       |
|   | Embedded LOM 1 Port 1 : BCM 5720 1GbE 2p BASE-T LOM Adptr - NIC (HTTP(S) IP<br>) |
|   | Embedded SATA Port 1 : ST1000NX0423                                              |
|   | Run a UEFI application from a file system                                        |
|   | Boot from a URL                                                                  |
|   | Legacy BIOS One-Time Boot Menu                                                   |
|   |                                                                                  |
|   |                                                                                  |
|   | ワンタイムブートメニュー画面                                                                   |

v6

#### ● VMware ESXiを使用する場合の注意事項

ESXi 起動時の VMware vSphere の監視 > ハードウェア > システムセンサー > センサーの表示について。

- (1) ESXi 起動完了後、下記のセンサーの健全性(vCenter:ステータス)の表示が『警告(黄色)』となる場合が ありますが、ハードウェアの故障を示すものではなく運用に影響ありませんので、そのまま運用いただけ ます。
  - Cooling Unit 1 Fans
- (2) ESXi 起動完了後、下記のセンサーの健全性(vCenter:ステータス)の表示が『?』となる場合がありますが、ハードウェアの故障を示すものではなく運用に影響ありませんので、そのまま運用いただけます。

   System Chassis 1 UID

# 5) 全般の機能に関わる注意事項

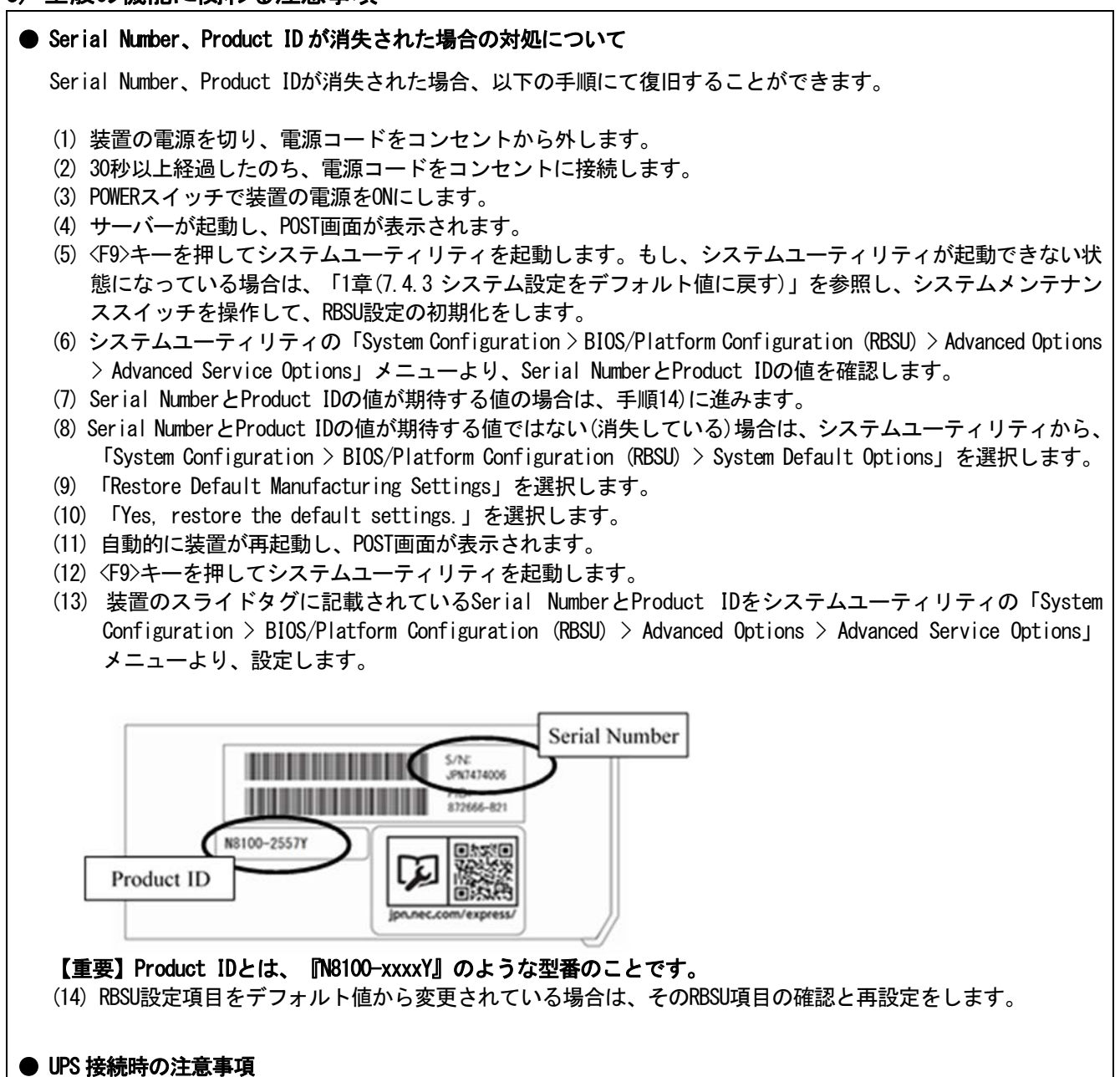

UPS をシリアルポートに接続して使用する場合は、以下の設定を無効「Disabled」にしてください。

- (1) System Configuration > BIOS/Platform Configuration (RBSU) > System Options > Serial Port Options > BIOS Serial Console and EMS > BIOS Serial Console Portを「Disabled」に設定してください。
- (2) System Configuration > BMC Configuration Utility > Setting Options > Serial CLI Status を「Disabled」 に設定してください。

#### ● 冷却設定の変更について

以下のオプションを搭載する場合は、安定稼働のため本製品の冷却ファンの設定を「Increased Cooling」へ変 更してください。 すでに冷却ファンの設定を「Increased Cooling」または「Maximum Cooling」に設定されている場合は、本対策 を行う必要はありません。

対象オプション

- •N8150-551 増設用 300GB HDD
- ・N8150-552 増設用 600GB HDD
- •N8150-553 増設用 900GB HDD
- ・N8150-602 増設用 900GB HDD

#### ◆設定手順

- (1) POST 中に 〈F9〉キーを押下し、System Utilities を起動します。
- (2) System Configuration > BIOS/Platform Configuration (RBSU) > Advanced Options > Fan and Thermal Options を選択します。
- (3) Thermal Configuration メニューを「希望する設定」に変更します。
- (4) 〈F12〉キーを押下し、設定を保存してシステムを再起動します。

#### ● N8103-184 SAS コントローラ ご使用時の注意事項

N8103-184 SASコントローラを使用する場合、iLO Webインターフェースの[System Information] - [Storage] - [Storage Controller]のStatusが"不明(Unknown)"と表示される場合がありますが動作に影響はありません。

#### ● Intel(R) Software Guard Extensions (SGX) オプションについて

本機能をサポートする CPU は下記3タイプの CPU のみとなります。それ以外の CPU において、Intel (R) Software Guard Extensions (SGX) オプションが表示される場合でも、Disabled (デフォルト値)の設定から変更しないでください。下記3タイプの CPU 以外では本機能をサポートしておりません。

• N8101-1717 (4C/E-2274G)

• N8101-1720 (6C/E-2286G)

• N8101-1721 (8C/E-2278G)

#### ● N8117-12 管理LAN/シリアルポート搭載時の設定について

N8117-12 管理LAN/シリアルポートオプションを搭載し、管理LAN ポートを使用する場合は、以下の設定を変更 してください。

#### ◆設定手順

System Configuration > BMC Configuration Utility > Network Options > Network Interface Adapter を「ON」 に設定してください。

## ● サーバ診断カルテについて

サーバ診断カルテは、対象製品の稼働状況を記録し、月ごとに稼働状態の診断カルテを提供するサービスです。 サーバ診断カルテの詳細は、Starter Pack内の「サーバ診断カルテ セットアップガイド」を参照してください。

サーバ診断カルテの注意事項については下記のWebサイトをご確認ください。

#### ■Windows 対応版

NEC サポートポータル (Windows 対応版) https://www.support.nec.co.jp/View.aspx?&id=9010106809

#### ■VMware ESXi 対応版

NEC サポートポータル (VMware ESXi 対応版) https://www.support.nec.co.jp/View.aspx?&id=9010107805

<sup>※</sup> 冷却ファン設定の変更に伴い、お客様の運用環境や負荷によっては冷却ファンの回転数が上がることが あります。

# ● EXPRESSBUILDER ヘルプについて

EXPRESSBUILDER のヘルプとメンテナンスガイドで記述が異なる場合は、メンテナンスガイドの記載を優先して ください。

# A) ファームウェア変更に伴う変更点

■ BIOS/Platform Configuration (RBSU)メニューの変更について 本製品の搭載ファームウェアの更新に伴い、メニューの一部に変更があります。 下記、変更点を記載します。

(1) Server Availability メニュー

システムユーティリティから、「System Configuration > BIOS/Platform Configuration (RBSU) > System Options > Server Availability」を選択すると、「Server Availability」メニューが表示されます。 追加のオプションについて、次の表を参照してください。

| 項目                      | パラメーター        | 説明                                           |
|-------------------------|---------------|----------------------------------------------|
| IPMI Watchdog Timer     | [Disabled]    | IPMI に準拠した起動時の(POST)ウォッチドッグタイマー(WDT)を        |
| (注1)                    | Enabled       | 有効にできます。このタイマーは、ユーザーがシステムに対し                 |
|                         |               | て IPMI コマンドを発行すると無効になり、自動的には無効にな             |
|                         |               | りません。                                        |
|                         |               | IPMIウォッチドッグタイマー(WDT)は、POST中に <f9>キー、または</f9> |
|                         |               | 〈F10〉キーを押すと停止できます。                           |
|                         |               | POST中の〈F9〉キー、または〈F10〉キーを押した以外の場合、WDTは選       |
|                         |               | 択されたIPMIウォッチドッグタイマーのタイムアウト期間の後に              |
|                         |               | タイムアウトし、システムは選択されたIPMIウォッチドッグタイ              |
|                         |               | マー動作を続行します。                                  |
| IPMI Watchdog Timer     | 10 Minutes    | サーバーのロックアップが発生した場合にサーバーに対して必                 |
| Timeout <sub>(注1)</sub> | 15 Minutes    | 要なタイムアウト動作を実行するまでの待機時間を設定できま                 |
|                         | 20 Minutes    | す。                                           |
|                         | [30 Minutes]  |                                              |
| IPMI Watchdog Timer     | [Power Cycle] | サーバーのロックアップによってウォッチドッグタイマーが時                 |
| Action (jill)           | Power Down    | 間切れになったときのタイムアウト動作を設定できます。                   |
|                         | Warm Boot     |                                              |

[ ]: 出荷時の設定

注1:システム ROM Version 2.32以降にて利用できるオプションです。

(2) Server Security メニュー

システムユーティリティから、「System Configuration > BIOS/Platform Configuration (RBSU) > Server Security」 を選択すると、「Server Security」メニューが表示されます。

| 項目                                            | パラメーター                | 説明                                                                                                    |
|-----------------------------------------------|-----------------------|----------------------------------------------------------------------------------------------------|
| UEFI Variable Access<br>Firmware Control (注1) | [Disabled]<br>Enabled | オペレーティングシステムなど他のソフトウェアによる特定の<br>UEFI変数の書き込みを、システムBIOSで完全に制御できるように<br>設定します。「Disabled」が選択されている場合は、すべてのUEFI<br>変数が書き込み可能です。「Enabled」が選択されている場合、シ<br>ステムBIOS以外のソフトウェアによって重要なUEFI変数に加えら<br>れる変更はすべてブロックされます。例えば、オペレーティング<br>システムが新しいブートオプションをブート順序の最上位に追<br>加しようとすると、実際にはブート順序の最下位に配置されま<br>す。注記: UEFI変数アクセスのファームウェアコントロールが有<br>効になっている場合、オペレーティングシステムの機能の一部が<br>期待どおりに動作しないことがあります。新しいオペレーティン<br>グシステムのインストール中にエラーが発生する場合がありま<br>す。 |

[ ]: 出荷時の設定

注1:システム ROM Version 2.32 以降にて利用できるオプションです。

(3) Power and Performance Options メニュー

システムユーティリティから、「System Configuration > BIOS/Platform Configuration (RBSU) > Power and Performance Options」を選択すると、「Power and Performance Options」メニューが表示されます。 追加のオプションについて、次の表を参照してください。

| 項目                                      | パラメーター                | 説明                                           |
|-----------------------------------------|-----------------------|----------------------------------------------|
| Energy Performance<br>Preference<br>注1) | [Disabled]<br>Enabled | このオプションを使用して、エネルギーパフォーマンス優先を有<br>効または無効にします。 |
|                                         | L                     | <br>[ ]: 出荷時の設定                              |

注1:システムROM Version 2.80以降にて利用できるオプションです。

(4) Trusted Platform Module Options  $\mathcal{A} = \mathfrak{1}$ 

システムユーティリティから、「System Configuration > BIOS/Platform Configuration (RBSU) > Server Security > Trusted Platform Module Options」を選択すると、「Trusted Platform Module Options」メニューが表示され ます。

追加のオプションについて、次の表を参照してください。

| 項目                     | パラメーター     | 説明                                 |
|------------------------|------------|------------------------------------|
| Omit Boot Device Event | [Disabled] | ブートデバイスイベント省略の記録を設定します。「Enabled」に  |
| (注1)                   | Enabled    | 設定すると、PCRブート試行の測定が無効になり、PCR[4]での測定 |
|                        |            | が記録されなくなります。                       |

[ ]: 出荷時の設定

注1:システム ROM Version 2.80 以降にて利用できるオプションです。

■本件に関するお問い合わせについて

本書の内容に不明点がありました場合は、下記ファーストコンタクトセンターまでお問い合わせください。

お問い合わせ先:ファーストコンタクトセンター TEL :0120-5800-72 受付時間 :9:00~12:00 13:00~17:00 月曜日~金曜日(祝日を除く) ※番号をお間違えにならないようお確かめのうえお問い合わせください。

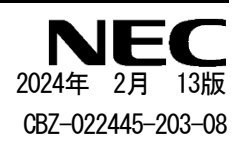